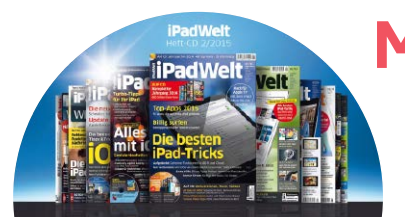

# Auf CD

# Mega-Archiv: 2900 Seiten iPadWelt

Alle Ausgaben der iPadWelt seit 2010 auf CD – für PC und iPad. Nicht nur das iPad feiert seinen 5. Geburtstag, auch die iPadWelt. Seit 2010 berichten wir über das iPad. Aus diesem Anlass finden Sie auf der Heft-CD alle 29 Ausgaben mit rund 2900 Seiten, alle Tests, Tipps, Workshops und Hintergrundberichte

| Die Date                                                                                                    | s Bearbeiten Anzeige Fenster Hilfe         |                                                                                                    |                                                                                                    |        |
|----------------------------------------------------------------------------------------------------|--------------------------------------------|----------------------------------------------------------------------------------------------------|----------------------------------------------------------------------------------------------------|--------|
| Pentar andronan                                                                                                    |                                            |                                                                                                    | Werknowne Aurfüllen und Unterschreiben                                                                                                    | Kommen |
| Suchan nach:                                                                                                    |                                            |                                                                                                    | Trendruge Manual and Onterstandard                                                                                                    | Rommen |
| vpn im DVD-Laufwerk (Hz) Padwelt, Archiv                                                                                                    | A In der Einstellung, Mobile Daten" am     | etwa im ICE, wenn die Verbindung dauernd                                                                                                    | Store" automatische Downloads erlaubt,                                                                                                    |        |
| Eigebrisse                                                                                                    | iPad Cellular finden Sie den Verbrauch und | abbricht - das spart Strom. WLAN-Verbin-                                                                                                    | können Sie diese Nutzung via Mobilfunk-                                                                                                    |        |
| 16 Dokumentiel mit 231 Trefferini                                                                                                    | deaktivieren Datenfresser                  | dungen stehen weiter zur Verfügung.                                                                                                    | karte erlauben oder verbieten. VR                                                                                                    |        |
| Marchine                                                                                                    | deakuvieren Daterintesser.                 | adigen sterier netter zur Ferrögung.                                                                                                    |                                                                                                    |        |
| THUS SAUR                                                                                                    |                                            |                                                                                                    |                                                                                                    |        |
| Ergebnisse                                                                                                    |                                            |                                                                                                    |                                                                                                    |        |
| 🗏 💏 iPadSpecial 3/2010                                                                                                    |                                            |                                                                                                    |                                                                                                    |        |
| E 📅 Macwelt Sonderheft 01/2011                                                                                                    | Sichere Komm                               |                                                                                                    |                                                                                                    |        |
| 18 😚 iPadWelt 01/2014                                                                                                    | SICHELE VOITH                              |                                                                                                    |                                                                                                    |        |
| 形 📅 (PadWelt 2/2011                                                                                                    |                                            |                                                                                                    |                                                                                                    |        |
| 18 😍 iPadwelt 02/2012                                                                                                    | 1000 Contraction (1000 Contraction)        | the state of the state of the s |                                                                                                    |        |
| 🗏 😚 iPadWelt 02/2514                                                                                                    | animage Ph                                 | as iPad unterstutzt wie auch das                                                                                                    | 1 North 8 10 (C) +                                                                                                    |        |
| 形 😚 (Padwelt 03/2012)                                                                                                    |                                            | IPhone verschiedene Formen von                                                                                                    | 1 fears active                                                                                                    |        |
| H 😍 iPadvelt 03/2013                                                                                                    | 🔁 Pagnalas 🔄 🛛 🖤                           | "Virtual Private Network"-Verbin-                                                                                                    | IPadWelt                                                                                                    |        |
| 图 📆 IPadWett 03/2014                                                                                                    | RAN ALL MARK THEORY                        | dungan Dahoi ist das Datanuarkahr meis                                                                                                    |                                                                                                    |        |
| 18 T IPADWELT 04 2010                                                                                                    | D RATER TR ESCONER CONTER-                 | advertigent bester int der beternettern ent                                                                                                    | Semantic ber bereiter hetet bergebartige berden ber ber                                                                                                    |        |
| R 🖬 IDG Magszine Media GmbH                                                                                                    | Cr OberEast                                | schen ihrem iPad und dem VPN-Server si-                                                                                                    | trapedaters hand layers brattics at                                                                                                    |        |
| H 🐨 iPadwelt 04/2013                                                                                                    | Properties while the photoset C -          | cher verschlüsselt. Wer häufig an öffent-                                                                                                    |                                                                                                    |        |
| m 🐄 (PadWelt 5/2013                                                                                                    | C Internet (C)                             | lichen Hotspots online geht und sicher sein                                                                                                    |                                                                                                    |        |
| B 07 iPadWelt 05/2014                                                                                                    | ut cytorians 🛞                             | will, dass nicht ein böser Mensch am Hot-                                                                                                    | 00860                                                                                                    |        |
| Wern VPN-Server sicher verschlasselt. Wer häufig en öffentlichen Hots                                                                                                    | Unsteps Withoutige -                       | anot mitschreiht" outst sin WOAL In der                                                                                                    | The sector of the sector of th |        |
| Se ein VPN. In der Einstellung (VPN > VPN hinzufügen* sind die Daten de                                                                                                    | C brokene                                  | spot indscheibt indezt ein vers in der                                                                                                    | The second second secon |        |
| WWW > UVN Perceidiogen* and the Daten des Wite Overstleinters earmal                                                                                                    | Not sales                                  | Einstellung VPN > VPN hinzufügen' sind                                                                                                    | RESIDENT REPORT REPORT OF ANY AND A DESCRIPTION                                                                                                    |        |
| te were ningsnogen sind die baten die inne ofersiele sees ennantenzag                                                                                                    |                                            | die Daten des VPN-Dienstleisters einmal                                                                                                    | And a second second sec |        |
| Bill VIN- Cumbining annual anticipation in the genomenant, comen                                                                                                    |                                            | einzugeben. Ist das geschehen, können Sie                                                                                                    | anne in sector and                                                                                                    |        |
| where Verbindungen bei besam unterweigs zuswanien und einschaten                                                                                                    |                                            | VPN-Verhindungen hei Bedarf unterwegs                                                                                                    | The second second secon |        |
| So Martin Preventing and the second second s | O fait                                     | the second size half and the second size of the                                                                                                    | a contraction of the second second se |        |
| R M (Deffert 6/2013                                                                                                    | D feester                                  | auswahlen und einschalten – sie gelten für                                                                                                    | CALL IS considered for the second second sec |        |
| IN THE REAL PROPERTY AND A REAL PROPERTY AND A |                                            | den kompletten Datenverkehr des iPad, ob                                                                                                    | Transferrer Contractor Contractor                                                                                                    |        |
|                                                                                                    | Cont Cont                                  | per WLAN oder über mobile Daten. Es gibt                                                                                                    | Construction of the Construction of the Construction     Construction of the Construction of the Construction     Construction of the Construction of the Construction     Construction of the Construction of the Construction                                                                                                    |        |
|                                                                                                    | Vel Turtaite, Edender                      | wenige gute kostenlose Anbieter, wir emp-                                                                                                    | and the second second s |        |
|                                                                                                    | 1.00m                                      | fohlan den kostenpflichtigen und schnellen                                                                                                    | And a Chiefe advert                                                                                                    |        |
|                                                                                                    | ▲ Auch beim iPad lassen sich mehrere VPN-  | renen den köstenprichtigen und schnellen                                                                                                    | Die Verbindung Ihres iPad ist vor                                                                                                    |        |
|                                                                                                    | Verbindungen festlegen und bei Bedarf      | Dienst Cyberghost. Der Account lasst sich                                                                                                    | "Mithörern" am Hotspot geschützt, das                                                                                                    |        |
| <                                                                                                    | nutzen, etwa an öffentlichen Hotspots.     | auch mit Mac und PC nutzen. va                                                                                                    | "VPN*-Icon zeigt die sichere Verbindung.                                                                                                    |        |
| Sextianfolge: Relevant V                                                                                                    |                                            |                                                                                                    |                                                                                                    |        |
| Dateipfade ausbienden                                                                                                    |                                            |                                                                                                    |                                                                                                    |        |
| In der Enstmissen sochen                                                                                                    | 80 104 DW/ELT 05 (2014                     |                                                                                                    |                                                                                                    |        |
|                                                                                                    | 00 PROTECT 00/2014                         |                                                                                                    |                                                                                                    |        |
| wange spikter ategin                                                                                                    |                                            |                                                                                                    |                                                                                                    |        |
| Wort im aktuellen Dokument sachen                                                                                                    |                                            |                                                                                                    |                                                                                                    |        |

▲ Auf der Leser-CD finden Sie nicht nur alle 29 iPadWelt-Ausgaben, sondern auch den Index für Mac und Windows-PC zur bequemen Volltextsuche nach Stichwörtern.

## iPadWelt digital auf dem PC: Lesen und durchsuchen

um Jubiläum des iPad und der iPad-Welt haben wir uns etwas Besonderes ausgedacht: Auf der Heft-CD finden sie eine komplette Sammlung der iPadWelt-Hefte der Jahre 2010 bis 2014 als PDF. Die 29 Hefte mit 2900 Seiten eignen sich als Kompendium zu allen Themen.

Die E-Paper im PDF-Format liegen im Verzeichnis "iPadWelt-Hefte" der CD, Sie können sie natürlich einfach auf Ihren Windows-PC oder Mac kopieren und die Inhalte dort mithilfe der Suchfunktion von Microsoft am PC oder Spotlight am Mac durchsuchen. Mit dem Adobe-Reader können Sie die einzelnen Ausgaben einfach durchblättern und durchsuchen. Haben Sie Acrobat Reader installiert, bietet das Programm eine tolle Zusatzfunktion, die Volltextsuche über alle Ausgaben direkt auf der CD. Mit einem Doppelklick auf die Datei "Volltextsuche" auf der CD starten Sie eine Suchanfrage. Unter Windows finden Sie die Datei über den Explorer, unter OS X öffnet sich beim Einlegen der CD ein Fenster automatisch.

Auf diese Weise können Sie schnell alle Ausgaben durchsuchen, Acrobat Reader zeigt in einem Fenster Fundstellen mit Heftnummer an, in einem zweiten wird die Fundstelle markiert angezeigt. Statt die CD als Archiv zu sammeln, können Sie auch das ISO-Image laden und nutzen. VR

### Image statt CD Leser-CD auf den PC laden

■ Wer die Volltextsuche nutzen möchte, muss die CD nicht aufbewahren: In der Datei "Inhaltsverzeichnis" auf der CD finden Sie Links zu den CD-Images für PC und Mac. Sind die geladen und gemountet, klappt die Volltextsuche ebenfalls.

| • • •                                          | Erweiterte Suche |
|------------------------------------------------|------------------|
| Fenster anordnen                               |                  |
|                                                |                  |
| Was soil durchsucht werden?                    |                  |
| Im aktuellen Dokument                          |                  |
| Alle PDF-Dokumente in                          |                  |
| Section 2010 Padwelt_Archiv                    | 0                |
|                                                |                  |
| <ul> <li>Im Index Volitextsuche.pdx</li> </ul> |                  |
|                                                |                  |
| Nach welchem Wort bzw. Ausdruck soll gesucht   | werden?          |
| Datensicherheit                                |                  |
|                                                |                  |
| <ul> <li>Ganzes Wort</li> </ul>                |                  |
| Groß-/Kleinschr.                               |                  |
| Lesezeichen einschließen                       |                  |
| C Kommentare einschließen                      |                  |
|                                                | Suchen           |

#### ▲ Am PC und Mac bietet "Volltextsuche" einen schnellen Zugriff auf alle Inhalte.

| 😑 😑 🛛 Erw                                          | eiterte Suche               |        |
|----------------------------------------------------|-----------------------------|--------|
| Enster anordnen                                    |                             |        |
|                                                    |                             |        |
| Suchen in:                                         |                             |        |
| Im Index Volitextsuche.pdx                         |                             | 0      |
| Nach welchem Wort bzw. Ausdruck soll gesucht werde | n?                          |        |
| Datensicherheit                                    |                             |        |
| Sucherscholses müssen anthaltanı                   |                             |        |
| Nur ganze Wörter oder Sätze                        |                             | 0      |
|                                                    |                             |        |
| Folgende Zusatzkriterien verwenden:                |                             |        |
| Titel                                              | <ul> <li>Enthält</li> </ul> | 0      |
|                                                    |                             |        |
|                                                    |                             |        |
| Ganzes Wort                                        |                             |        |
| GroB-/Kleinschr.                                   |                             |        |
| Umgebung                                           |                             |        |
| Wortstamm                                          |                             |        |
| Lesezeichen einschließen                           |                             |        |
| Kommentare einschließen                            |                             |        |
| Anlagen einschließen                               |                             |        |
|                                                    |                             |        |
|                                                    |                             | Suchen |
|                                                    |                             |        |
|                                                    |                             |        |

▲ "Mehr Optionen" gibt Ihnen weitere Möglichkeiten, die Suche zu verfeinern.

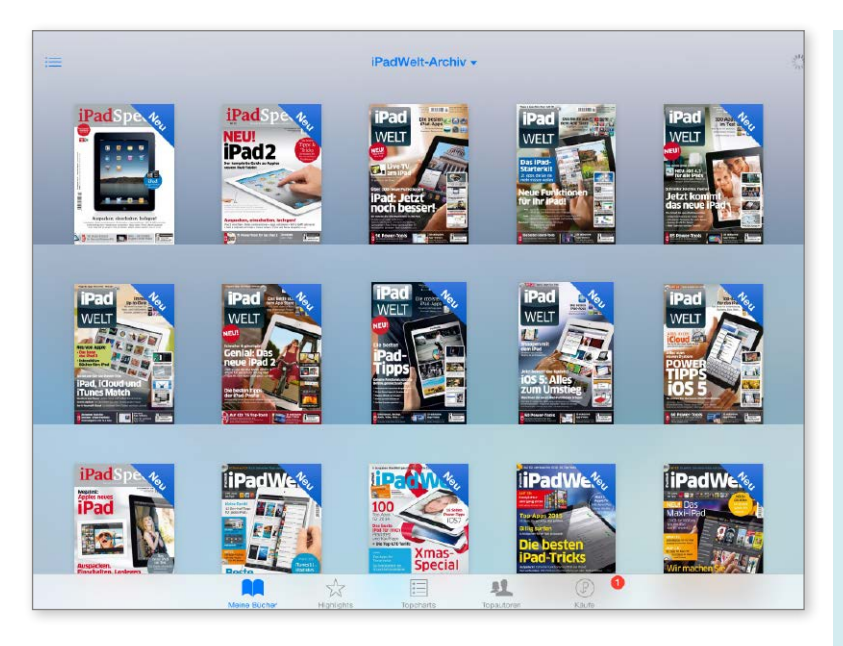

### Mega-Archiv fürs iPad: iPadWelt mobil

iPad-Archiv über iTunes vom Windows-PC auf das iPad

■ Mithilfe von iTunes importieren Sie die iPadWelt-Ausgaben im ersten Schritt in Apples Jukebox-Software. iTunes legt die Ausgaben korrekt unter "Bücher" ab. Beim nächsten Synchronisieren mit dem iPad wählen Sie die frisch importierten Dateien aus, sie stehen auf dem iPad zur Verfügung. VR

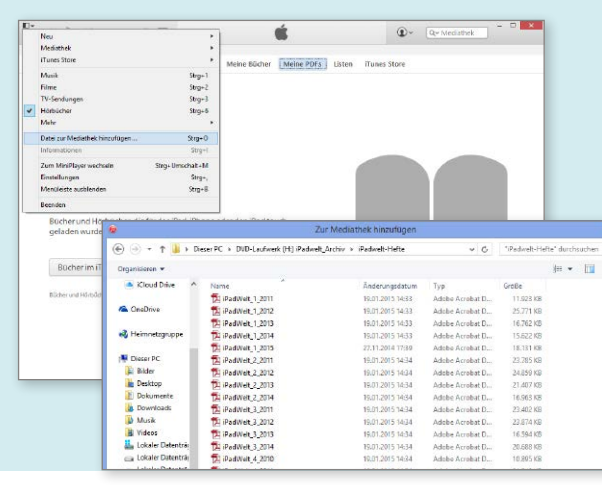

ie intensive Recherche nach Tipps, Workshops, Gadgets und mehr am Rechner ist recht bequem und einfach, besonders die Option "Volltextsuche über alle 29 Ausgaben" ist natürlich cool.

Das iPad ist ein klasse E-Book-Reader, folglich macht es natürlich Sinn, die Ausgaben auch am iPad verfügbar zu haben. Hier stehen diverse Optionen zur Verfügung, jede davon hat ihre Vor- und Nachteile.

Der klassische Weg läuft über das Synchronisieren mit iTunes am Windows-PC oder Mac. Im ersten Schritt gilt es, die PDFs von der Heft-CD oder dem Image in iTunes zu bekommen. Unter Windows starten Sie iTunes und wählen im Menü "Zur Mediathek hinzufügen". Im Dialog wählen Sie dann einfach alle iPad-Welt-Ausgaben von der CD und importieren sie. Sie landen in iTunes automatisch in der Sektion "Bücher" unter "Meine PDFs". Vor hier aus ist es einfach: Beim nächsten Synchronisieren wählen Sie die in iTunes importierten Ausgaben und synchronisieren sie mit dem iPad,

Unter OS X ist das noch etwas einfacher, hier schlagen Sie zudem zwei Fliegen mit einer Klappe. Hier übernimmt das im Lieferumfang enthaltene Programm iBooks die Verwaltung von E-Books, auch im Format PDF. Ziehen Sie einfach alle Ausgaben von der CD in das geöffnete Fenster von iBooks, das Kopieren erfolgt automatisch. Sie können die Ausgaben jetzt auch am Mac bequem über iBooks lesen. Beim Synchronisieren des iPad mit iTunes stehen alle PDFs zur Verfügung, gelangen auf das iPad. In beiden Fällen können Sie auf dem iPad dann noch in der App iBooks eine neue Sammlung für Ihr Mega-Archiv anlegen.

Auf das iPad geladen, stehen Ihnen auch offline immer alle Ausgaben zur Verfügung, inklusive Suchfunktion – allerdings benötigen die 29 Ausgaben rund 600 MB freien Speicherplatz auf Ihrem iPad.

Mit einem kleinen Trick lässt sich das zum Teil umgehen. Kopieren Sie einfach alle Ausgaben in die Cloud, in ein Verzeichnis bei Dropbox, Onedrive, Google Drive oder anderen. Über die zum Cloud-Dienst gehörige App können Sie einzelne Ausgaben laden, an iBooks übergeben und wieder löschen. das ist zwar etwas umständlicher, aber eine gute Lösung, wenn nur wenig Speicherplatz zur Verfügung steht

Ob am Windows-PC, Mac oder iPad, wir wünschen viel Spaß mit unserem iPadWelt-Archiv. VR

#### Von iBooks am Mac zu iBooks am iPad

■ Apple bietet am Mac mit iBooks eine im Lieferumfang von OS X enthaltene Software zur Verwaltung von E-Books aus dem iBooksstore, eigenen Büchern, PDFs und so weiter. Kopieren Sie einfach alle iPadWelt-Ausgaben in das Programm – auch zum bequemen Lesen am Mac. Beim nächsten Synchronisieren Ihres iPad mit iTunes wählen Sie die Ausgaben aus und lesen sie auf dem iPad. vR

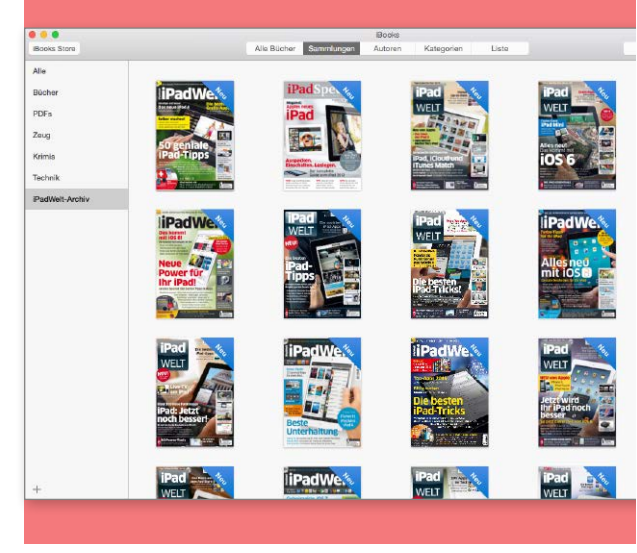